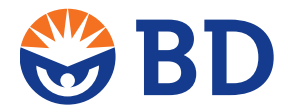

February 2008

# **Undo Function in BD CellQuest Pro Software**

### **Overview**

**NOTE** This document is an addendum to the *BD FACSCalibur Instructions for Use*. Keep this addendum with the *BD FACSCalibur IFU*.

During recent internal testing of BD CellQuest<sup>TM</sup> Pro software, we discovered that if the Undo function is utilized to undo a region deletion, the information in the Region Statistics view for the sample is randomly reordered, resulting in a mismatch of results and regions.

This defect is found in BD CellQuest Pro software version 4.02 with the OS 9 operating system and software versions 5.0.1, 5.1, 5.1.1, 5.2, and 5.2.1 with OS X operating systems.

The following pages describe how to avoid using the Undo function after deleting a region, and how to display the data correctly.

# **Redrawing a Region**

As long as you do not use the Undo function to undo a region deletion, the software can be used with full functionality as designed without any mismatch of results.

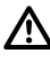

Do not use the Undo function to restore a region after deleting the region. The resulting data that is displayed will be incorrect.

If you deleted a region unintentionally, you need to re-draw the region instead of using the Undo function. Refer to the *BD CellQuest Pro Software Reference Manual* for the details on drawing a region.

# **Displaying Data Correctly**

If you have deleted a region and then used the Undo function to restore the region, the data in the Region Statistics View will be incorrect. Follow this procedure to display the data correctly.

1 After deleting a region and using the Undo function to restore the region, select the Region Statistics View and delete it.

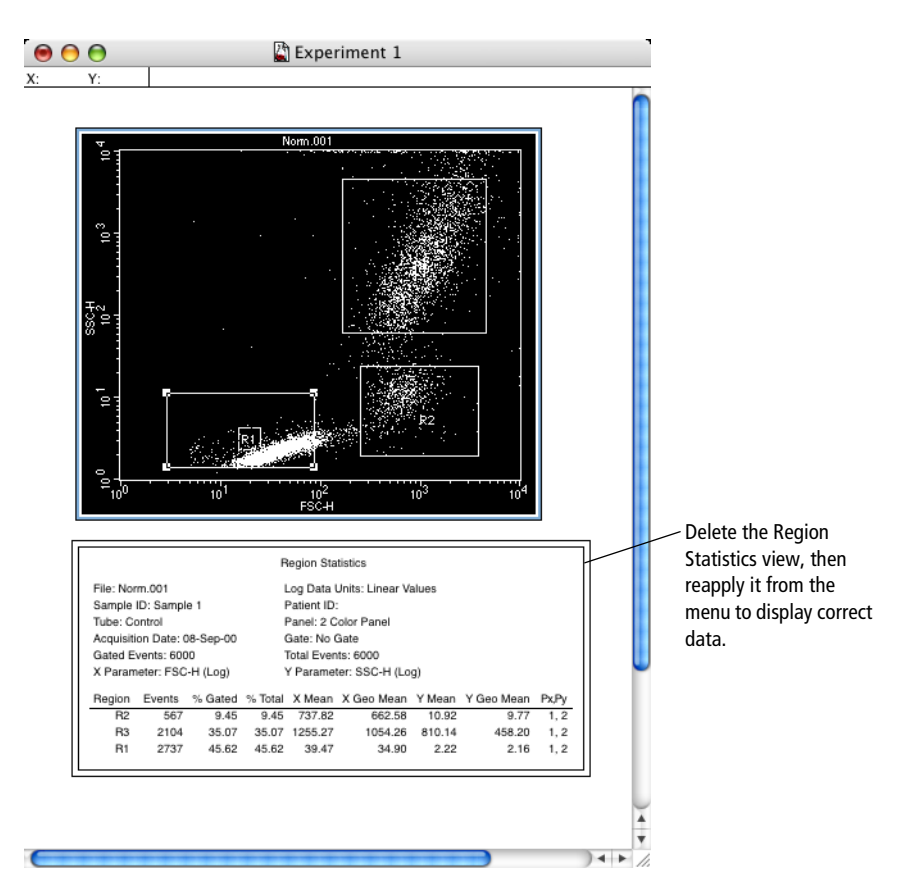

2 Display correct data by selecting Stats > Region Stats from the menu bar. The new Region Stats View now displays the data correctly for the regions in the plot.

# **Technical Assistance**

If you would like more information, please call our Customer Support Center at 877.232.8995. Outside the US, call your local BD Biosciences office or distributor.

© 2008, Becton, Dickinson and Company.

BD, BD Logo and all other trademarks are property of Becton, Dickinson and Company. © 2008 BD

bdbiosciences.com Part No. 644106 Revision A February 2008 BD

**BD Biosciences** San Jose, CA 95131-1807 USA Tel (877) 232-8995 Fax (800) 325-9637 facservice@bd.com

Asia Pacific Tel (65) 6-861-0633 Fax (65) 6-860-1593

Europe Tel (32) 2 400 98 95 Fax (32) 2 401 70 94 help.biosciences@europe.bd.com

Brazil Tel (55) 11-5185-9995 Fax (55) 11-5185-9895

Japan Nippon Becton Dickinson Company, Ltd. Toll Free 0120-8555-90 Tel 81-24-593-5405 Fax 81-24-593-5761

Toll Free (888) 259-0187 Tel (905) 542-8028 Fax (888) 229-9918 canada@bd.com

Mexico Toll Free 01-800-236-2543 Tel (52) 55 5999 8296 Fax (52) 55 5999 8288

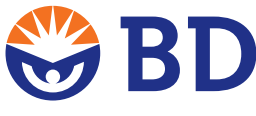

### Canada